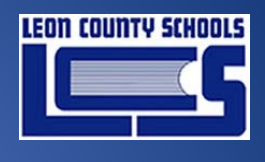

2017

## Classlink QuickCard App

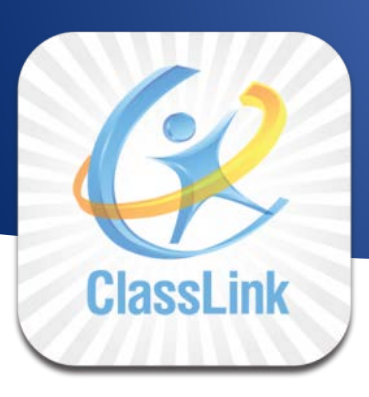

Prepared for Leon County Schools

Date: March 21, 2018 Version 1.0

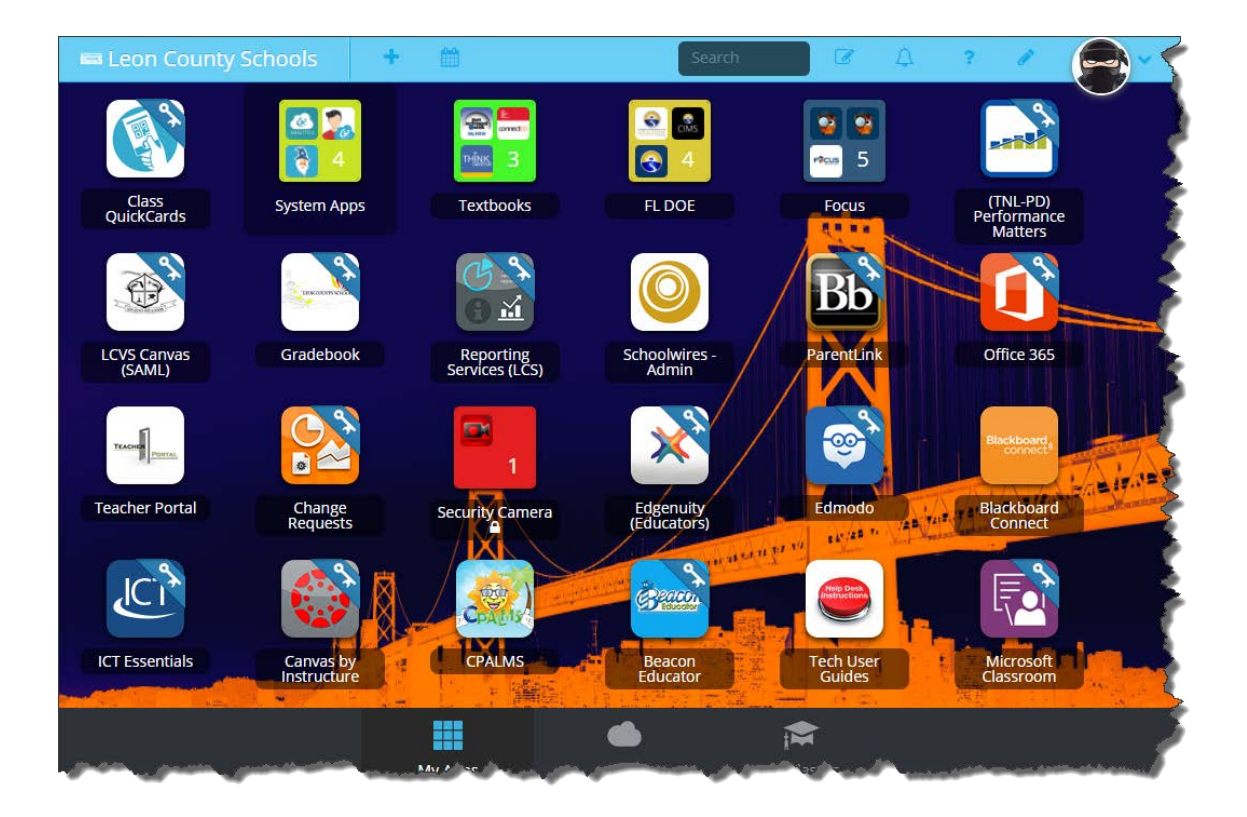

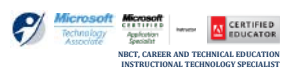

SCOTT WHITTLE - TRAINER

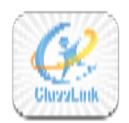

### **TABLE OF CONTENTS**

| QuickCard app for Teachers               | 1 |
|------------------------------------------|---|
| Using the app                            | 1 |
| If you don't see the QuickCard app:      | 1 |
| Managing individual QuickCards           | 3 |
| I can't find one of my classes/students! | 3 |

#### DOCUMENT CONTROL

| Author                |                                      | Scott Whittle                      |                         |
|-----------------------|--------------------------------------|------------------------------------|-------------------------|
| Title                 |                                      | Classlink QuickCard App            |                         |
| File Nam              | Vame   Classlink-Quickcard Appl.Docx |                                    |                         |
| Mileston              | tone End User Training               |                                    |                         |
| Last Edite            | ed                                   | 21/2018 11:39 AM                   |                         |
| Number                | of Pages                             | 4                                  |                         |
|                       |                                      |                                    |                         |
| Version               | Revision<br>Date                     | <b>Revision Comments</b>           | Author                  |
| Version<br>1.0        | Revision<br>Date<br>3/21/2018        | Revision Comments Created Document | Author<br>Scott Whittle |
| Version<br>1.0        | Revision<br>Date<br>3/21/2018        | Revision Comments Created Document | Author<br>Scott Whittle |
| Version 1.0           | Revision<br>Date<br>3/21/2018        | Revision Comments Created Document | Author<br>Scott Whittle |
| Version           1.0 | Revision<br>Date<br>3/21/2018        | Revision Comments Created Document | Author<br>Scott Whittle |

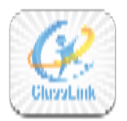

# QuickCard app for Teachers

Teachers now have the ability to manage QuickCards for students in their classes!

#### Using the app

1. To start, open the Class QuickCards app.

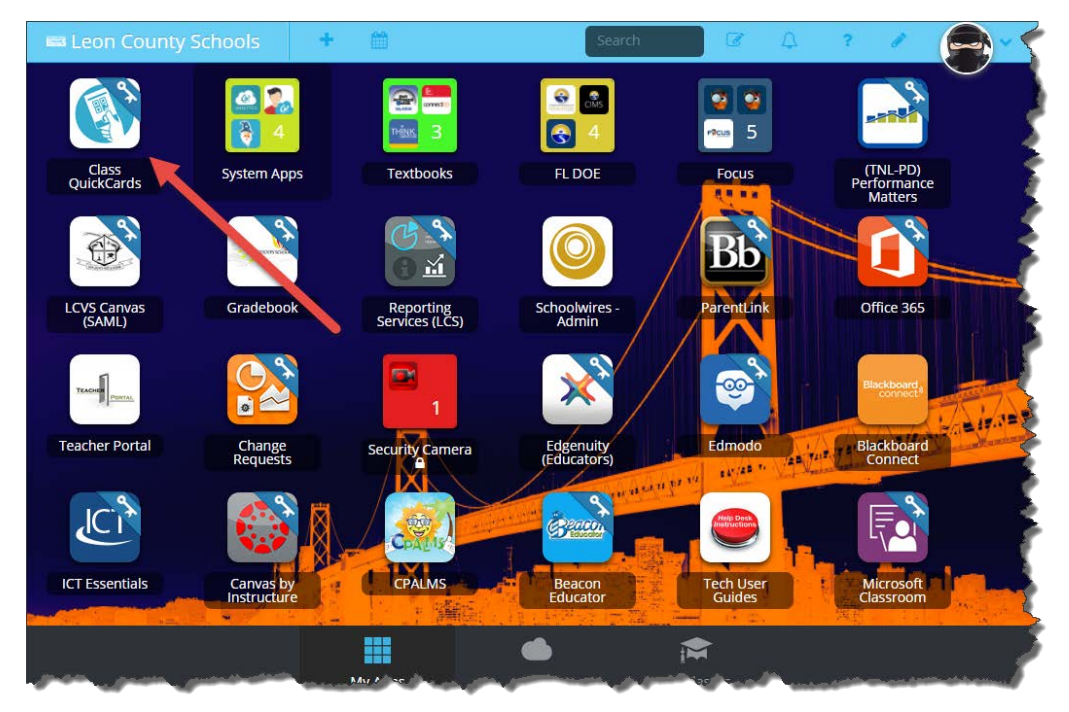

#### If you don't see the QuickCard app:

Contact your Techcon and have them make sure the app is assigned to you.

- On opening the app, you will see information on the classes you are teaching.
- Click the "QuickCard" button for the class whose QuickCards you want to manage,

| anage Classes              |             |           |            |                          |                  |
|----------------------------|-------------|-----------|------------|--------------------------|------------------|
|                            |             |           |            |                          | Search:          |
| ourcedid                   | Title       | Type      | Class Code | Last Modified            | Action           |
| 009070070129               | CONDUCT 1   | scheduled |            | 2017-09-11723:01-38:0002 | QuickCard        |
| 009070070130               | READING 1   | scheduled |            | 2017-09-11T23:01:38:000Z | QuickCard        |
| 009070070131               | LANG ARTS 1 | acheduled |            | 2017-09-11723-01 38 0002 | QuiskCard        |
| 009070070132               | SCIENCE 1   | scheduled |            | 2017-09-11723/01/38/000Z | QuiskCard        |
| 009070070133               | SOC STUD 1  | scheduled |            | 2017-09-11723:01:38.0002 | QuinxCard        |
| 009070070134               | MATH 1      | scheduled |            | 2017-09-11723:01:38.000Z | DuicsCard        |
| nowing 1 to 6 of 6 entries |             |           |            |                          | - Promo Libert - |

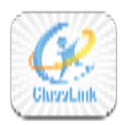

You will then see information on the students enrolled in that class. Clicking "Generate QuickCard" will create QuickCards for all students in the class. Clicking "Print" will print out all the QuickCards for that class.

|                                      |           | C         | Generate QuickCar | d-009070070131 |       | ×                |
|--------------------------------------|-----------|-----------|-------------------|----------------|-------|------------------|
| Generate QuickCard Export Data Print |           |           | Search:           |                |       |                  |
| Portrait                             | Sourcedid | Username  | First Name        | Last Name      | Email | Action           |
| 0                                    | 7119887   | EA7119887 | EMMANUEL          | ANDERSON       |       | B 8              |
|                                      | 7119928   | DB7119928 | DESTINY           | BRADBURN       |       | B 8              |
| 0                                    | 6919989   | AC6919989 | ALLEN             | COLEMAN        |       | 9 <del>8</del> 🔒 |
|                                      | 6119875   | SG6119875 | SHYTRAVEON        | GARNER         |       | B 8              |
|                                      | 7119940   | AJ7119940 | ARIYAH            | JACKSON        |       | B 8              |
|                                      | 7919938   | TL7919938 | TRAVEON           | LEE            |       | B 8              |
| 0                                    | 7119965   | JR7119965 | JAZYYA            | ROBERSON       |       | B 🔒              |
| 0                                    | 6119926   | LS6119926 | LYRIC             | STEWART        |       | B 8              |
|                                      | 6759940   | SW6759940 | SHAMIAH           | WHALEY         |       | B 8              |
|                                      | 7919989   | KW7919989 | KENNETH           | WILLIAMS       |       | B 8              |
| 0                                    | 6119955   | ZW6119955 | ZAVION            | WILSON         |       | <u>۱</u>         |

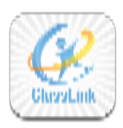

#### Managing individual QuickCards

| Generate QuickCard-009070070131      |           |           |            |                    |             |              |
|--------------------------------------|-----------|-----------|------------|--------------------|-------------|--------------|
| Generate QuickCard Export Data Print |           |           |            | Reset card search: |             |              |
| Portrait                             | Sourcedid | Username  | First Name | Last Name          | Email       | Action       |
|                                      | 7119887   | EA7119887 | EMMANUEL   | ANDERSON           | Print card  |              |
| 0                                    | 7119928   | DB7119928 | DESTINY    | BRADBURN           | Delete card |              |
| 0                                    | 6919989   | AC6919989 | ALLEN      | COLEMAN            |             |              |
| 0                                    | 6119875   | SG6119875 | SHYTRAVEON | GARNER             |             | 5 B B        |
| 0                                    | 7119940   | AJ7119940 | ARIYAH     | JACKSON            |             | 5 8 8        |
| 0                                    | 7919938   | TL7919938 | TRAVEON    | LEE                |             | 5 8 8        |
| 0                                    | 7119965   | JR7119965 | JAZYYA     | ROBERSON           |             | <b>D</b> 🔒 🔒 |
| 0                                    | 6119926   | LS6119926 | LYRIC      | STEWART            |             | 5 🔒 🔒        |
| 0                                    | 6759940   | SW6759940 | SHAMIAH    | WHALEY             |             | <b>D</b> 🔒 🔒 |
| 0                                    | 7919989   | KW7919989 | KENNETH    | WILLIAMS           |             | <b>D</b> 🔒 🔒 |
| Ω                                    | 6119955   | ZW6119955 | ZAVION     | WILSON             |             | <b>9 8 8</b> |

In addition to being able to generate and print QuickCards for all users, you can also do the same for individual students. The green button will reset a student's QuickCard (or create one, if they do not already have one). The yellow button will print out that student's QuickCard and the red button will delete the QuickCard.

#### I can't find one of my classes/students!

If you cannot find one of your classes, or one of your students is not in a class, contact an administrator. It is likely that there are problems with your Roster Server data.